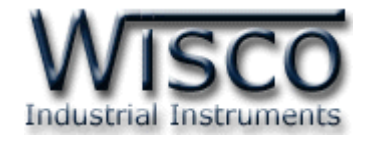

# Intelligent GSM Modem WisSMS

RC30

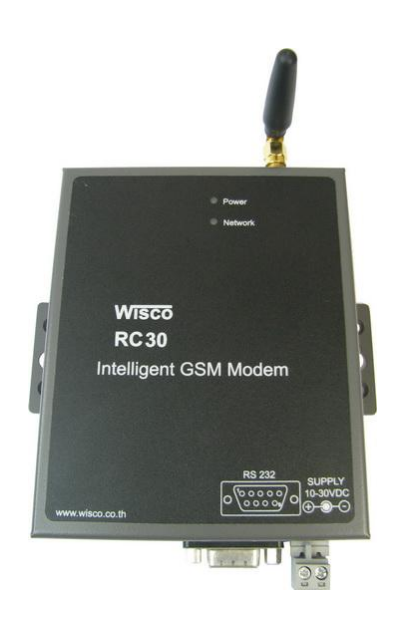

WisSMS version 1.2

Page I

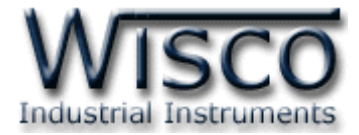

#### Page II

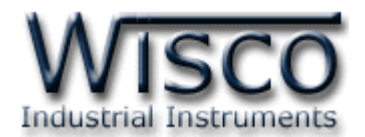

|     | Intelligent GSM Modem(WisSMS) RC30                         | 1  |
|-----|------------------------------------------------------------|----|
| I.  | วิธีการต่อใช้งาน                                           | 1  |
| II. | การเชื่อมต่อกับเครื่องคอมพิวเตอร์                          | 2  |
|     |                                                            |    |
| 1.  | ข้อควรรู้ก่อนการใช้งานโปรแกรม WisSMS                       | 5  |
| 1.  | 1 วิธีการติดตั้ง Driver USB                                | 5  |
| 1.2 | 2 วิธีการติดตั้งโปรแกรม WisSMS                             | 8  |
| 1.3 | 3 วิธีการลบโปรแกรม WisSMS                                  | 10 |
| 1.4 | 4 วิธีการเปิดใช้งานโปรแกรม WisSMS                          | 11 |
| 2.  | หน้าต่างหลักของโปรแกรม <b>WisSMS</b>                       | 12 |
| 3.  | วิธีการเชื่อมต่อ RC30 กับโปรแกรม WisSMS                    | 12 |
| 3.3 | 1 หน้าต่าง Setting Connection ที่เชื่อมต่อผ่าน USB Port    | 13 |
| 3.2 | 2 หน้าต่าง Setting Connection ที่เชื่อมต่อผ่าน Serial Port | 14 |
| 3.3 | 3 การสั่งให้โปรแกรมทำการเชื่อมต่อกับ RC30                  | 15 |
| 3.4 | 4 การสั่งให้โปรแกรมยกเลิกการเชื่อมต่อกับ RC30              | 15 |
| 4.  | การใช้งาน Menu และ Toolbar                                 | 16 |
| 4.3 | 1 เมนู File                                                | 16 |
| 4.2 | 2 เมนู Communication                                       | 16 |
| 4.3 | 3 เมนู Alarm                                               | 16 |
| 4.4 | 4 เมนู Help                                                | 16 |
| 4.  | 5 Toolbar                                                  | 16 |

Page III

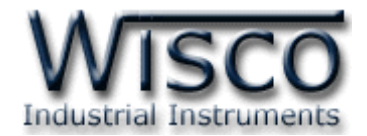

# สารบัญ

| 5. | การเลือกที่เก็บข้อมูล | 17 |
|----|-----------------------|----|
| 6. | Tab Message           | 18 |
| 7. | Tab Recipient         | 18 |
| 8. | วิธีการเปิดไฟล์ข้อมูล | 19 |

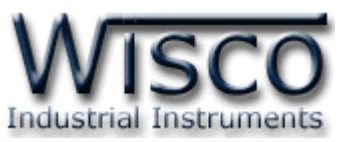

Intelligent GSM Modem (WisSMS) RC30

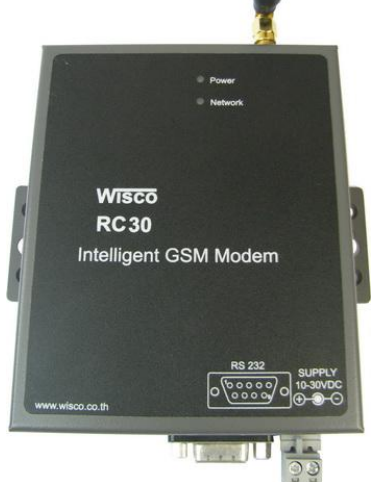

- GSM/GPRS
- Quad-band 850/900/1800/1900
   MHz
- Serial Interface RS-232, USB Port

Intelligent GSM Modem (WisSMS) RC30 เป็นอุปกรณ์ที่ใช้สำหรับแสดงข้อความ การแจ้งเตือนจาก GSM Alarm RC37 โดยจะแสดงผลบนเครื่องคอมพิวเตอร์

RC30 สามารถใช้งานได้ 2 โปรแกรม คือ WisDial และ WisSMS แต่จะต้องเลือกใช้โปรแกรมใด โปรแกรมหนึ่งไม่สามารถเชื่อมต่อพร้อมกันทั้ง 2 โปรแกรมได้ ในที่นี้จะกล่าวถึงโปรแกรม WisSMS

# วิธีการต่อใช้งาน

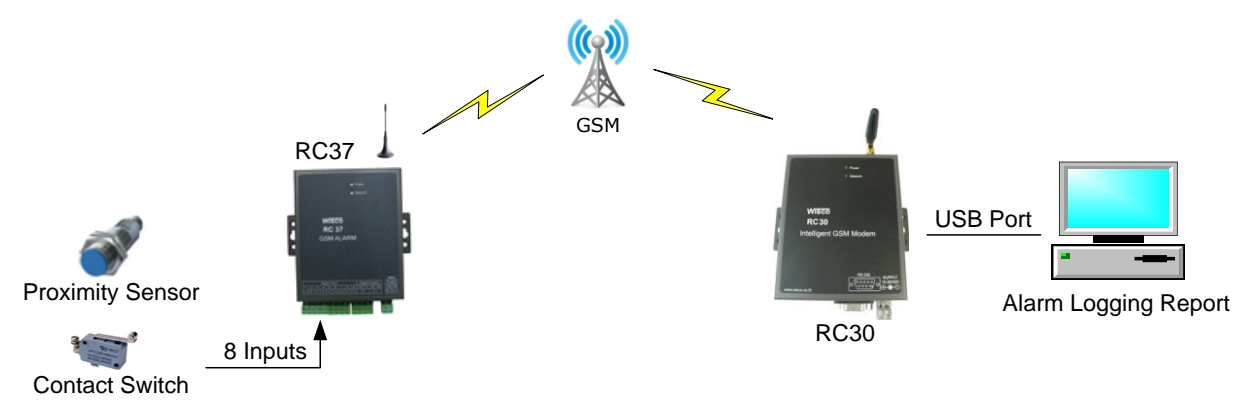

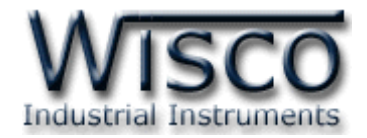

# II. การเชื่อมต่อกับเครื่องคอมพิวเตอร์

ก่อนที่จะนำ RC30 ไปใช้งานได้นั้น จำเป็นที่จะต้องมีการตั้งค่า (Configuration) ก่อน โดยใช้ โปรแกรมในการตั้งค่าต่างๆ เช่น Data Path, Recipient Number หลังจากนั้นจึงนำ RC30 ไปใช้งาน การเชื่อมต่อ RC30 กับเครื่องคอมพิวเตอร์สามารถทำการเชื่อมต่อได้ 2 วิธี คือ การเชื่อมต่อผ่าน Serial Port และการเชื่อมต่อผ่าน USB Port

#### การเชื่อมต่อผ่านทาง Serial Port

หัวสาย RS-232 จะเป็นหัวต่อแบบ Female 9 pin ต่อเข้ากับ RC30 ทางด้านช่อง RS-232 ส่วนหัวต่อแบบ Male 9 pin จะต่อเข้า Commport จะอยู่ด้านหลังของเครื่องคอมพิวเตอร์ ดังรูป

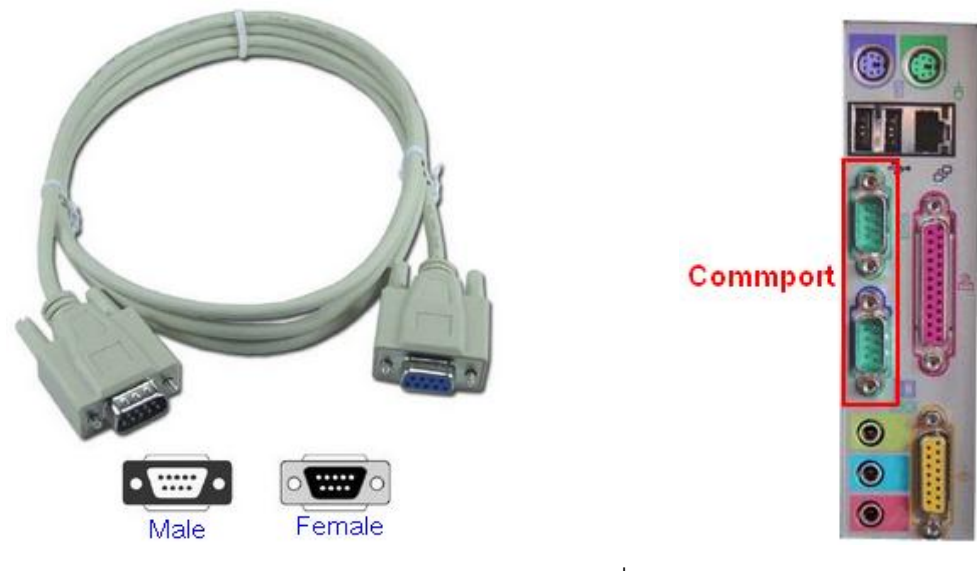

สาย DB9 และ Commport ของเครื่องคอมพิวเตอร์

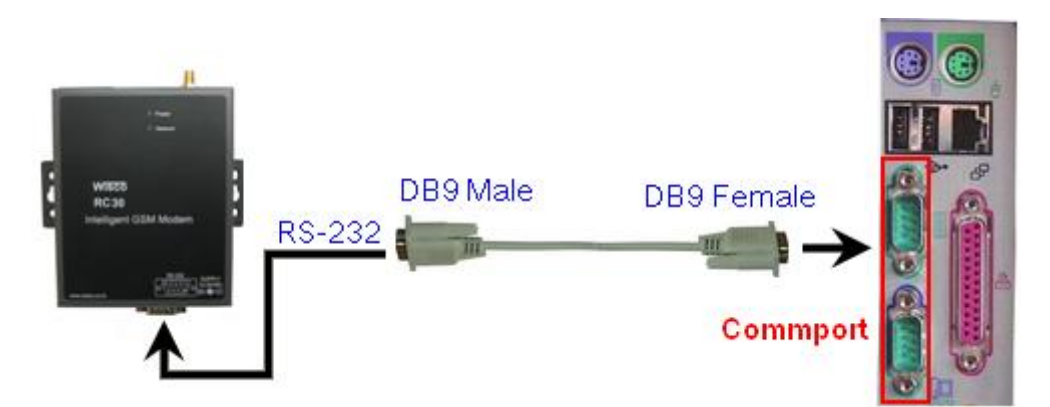

การเชื่อมต่อ RC30 กับเครื่องคอมพิวเตอร์ผ่านทาง Serial Port

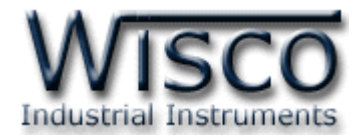

# การเชื่อมต่อผ่านทาง USB Port

สาย USB จะมีหัวอยู่ 2 แบบ คือ Standard A และ Standard B ให้นำหัวแบบ Standard B ต่อเข้ากับ RC30 ที่ช่อง USB และนำหัวแบบ Standard A ต่อเข้ากับช่อง USB Port ที่ เครื่องคอมพิวเตอร์ (USB Port จะอยู่ด้านหลังหรือด้านหน้าของเครื่องคอมพิวเตอร์)

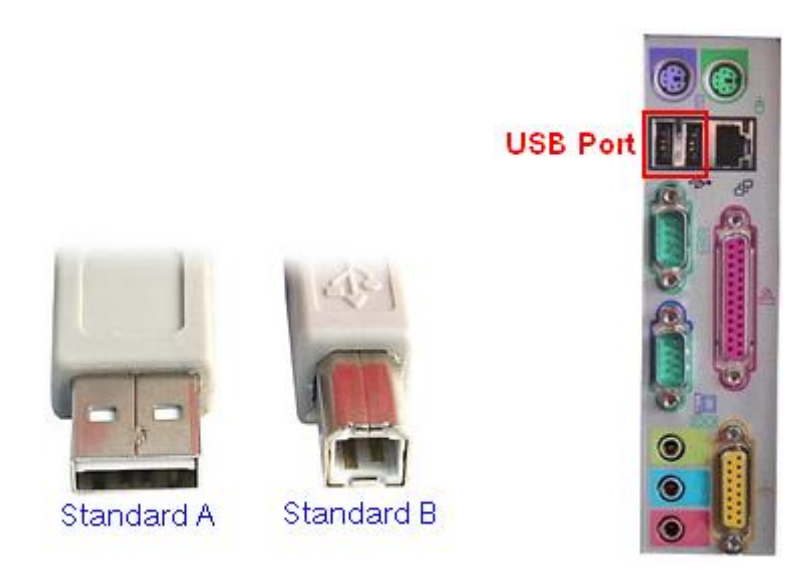

สาย USB และ USB Port ของเครื่องคอมพิวเตอร์

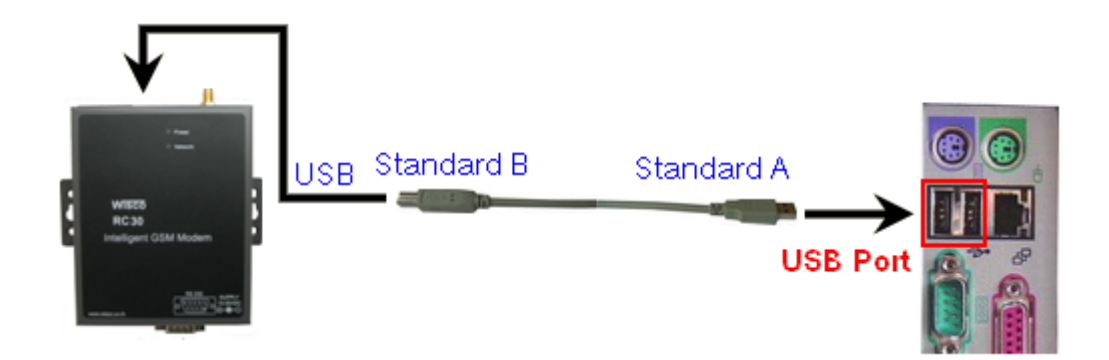

การเชื่อมต่อ RC30 กับเครื่องคอมพิวเตอร์ผ่านทาง USB Port

WisSMS version 1.2

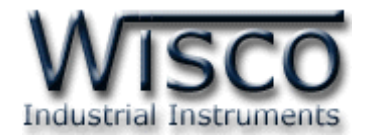

**WisSMS** 

| wisSMS                                          |
|-------------------------------------------------|
| Eile Communication Alarm <u>H</u> elp           |
| 🗄 🔚 Import 🛛 🗮 Export 🛛 🚰 View Data 🛛 🎇 Connect |
| Data Path 🖸 Browse                              |
| Message Recipient                               |
| DateTime Sender Message                         |
|                                                 |
|                                                 |
|                                                 |
|                                                 |
|                                                 |
|                                                 |
|                                                 |
|                                                 |
|                                                 |

โปรแกรม WisSMS ใช้สำหรับรับข้อความการแจ้งเตือนจาก GSM Alarm RC37 เพื่อแสดงและ บันทึกข้อความที่ได้รับลงไฟล์ข้อมูล (.csv) เพื่อนำมาเปิดดูไฟล์ข้อมูลภายหลังได้รวมทั้งสามารถพิมพ์ข้อมูล โดยการเชื่อมต่อผ่านทาง Serial Port และการเชื่อมต่อผ่านทาง USB Port

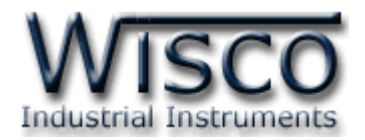

# 1. ข้อควรรู้ก่อนการใช้งานโปรแกรม WisSMS

โปรแกรม WisSMS สามารถเชื่อมต่อกับ RC30 ผ่านทาง Serial Port และผ่านทาง USB Port

# การใช้งาน USB Port

- > ก่อนทำการเชื่อมต่อผ่านทาง USB Port ควรจ่ายไฟให้กับ RC30 และต่อสาย USB ระหว่าง RC30 กับเครื่องคอมพิวเตอร์
- > เมื่อใช้งาน USB Port เป็นครั้งแรก ต้องติดตั้ง Driver USB ก่อน ดูรายละเอียดได้ในหัวข้อที่ 1.2

# 1.1 วิธีการติดตั้ง Driver USB

Driver USB ของ RC30 สามารถหาได้จากใน CD ที่มากับ RC30 หรือเว็บไซต์ของทางบริษัท <u>www.wisco.co.th/download.html</u> ขั้นตอนการติดตั้ง Driver มีดังนี้

- ≻ ใส่แผ่น CD ลงใน CD/DVD-ROM
- > จ่ายไฟให้กับ RC30
- ➤ ต่อสาย USB ระหว่าง RC30 กับเครื่องคอมพิวเตอร์
- ➤ รอสักครู่ จะปรากฏหน้าต่าง "Found New Hardware Wizard" ขึ้นมา

| Install from a list or specific location (Advanced)     Click Next to continue. | This wizard helps you install software for:<br>WISCO USB MODEM<br>If your hardware came with an installation CD<br>or floppy disk, insert it now.<br>What do you want the wizard to do?<br>Install the software automatically (Recommended) |
|---------------------------------------------------------------------------------|----------------------------------------------------------------------------------------------------|
|                                                                                 | Install the software automatically (Recommended)     Install from a list or specific location (Advanced)     Click Next to continue.                                                                                                    |

WisSMS version 1.2

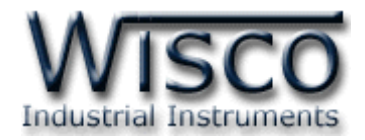

| Foun | nd New Hardware Wizard                                                                                                    |
|------|----------------------------------------------------------------------------------------------------|
| PI   | ease choose your search and installation options.                                                                                                    |
|      | Search for the best driver in these locations.<br>Use the check boxes below to limit or expand the default search, which includes local paths and removable media. The best driver found will be installed.            |
|      | <ul> <li>Search removable media (floppy, CD-ROM)</li> <li>Include this location in the search.</li> <li>E:\Wisco_Driver\Wisco USB Modem\win2k_xp</li> <li>Browse</li> </ul>                                            |
|      | O Don't search. I will choose the driver to install.<br>Choose this option to select the device driver from a list. Windows does not guarantee that<br>the driver you choose will be the best match for your hardware. |
|      | < <u>B</u> ack <u>N</u> ext > Cancel                                                                                                    |
|      |                                                                                                    |

- > เลือก Search removable media (floppy, CD-ROM...) และกดปุ่ม \_\_\_\_\_\_
- ➤ รอสักครู่ให้ Windows ทำการค้นหา Driver ใน CD

| Found New Hardware Wizard          |                |               |
|------------------------------------|----------------|---------------|
| Please wait while the wizard searc | hes            |               |
| WISCO USB MODEM                    |                |               |
|                                    |                |               |
|                                    |                |               |
|                                    | < <u>B</u> ack | Next > Cancel |

Page 6 of 20

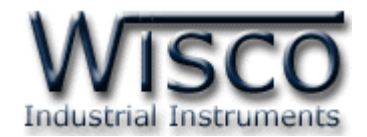

โก้าปรากฏหน้าต่าง "Hardware Installation" ขึ้นมาให้คลิกที่ปุ่ม Continue Anyway

| Hardwa   | re Installation                                                                                                    |
|----------|----------------------------------------------------------------------------------------------------|
| <u>.</u> | The software you are installing for this hardware:<br>WISCO USB MODEM<br>has not passed Windows Logo testing to verify its compatibility<br>with Windows XP. (Tell me why this testing is important.)<br>Continuing your installation of this software may impair<br>or destabilize the correct operation of your system<br>either immediately or in the future. Microsoft strongly<br>recommends that you stop this installation now and<br>contact the hardware vendor for software that has<br>passed Windows Logo testing. |
|          | Continue Anyway                                                                                                    |

> Windows จะทำการโหลด Driver USB ลงเครื่องคอมพิวเตอร์

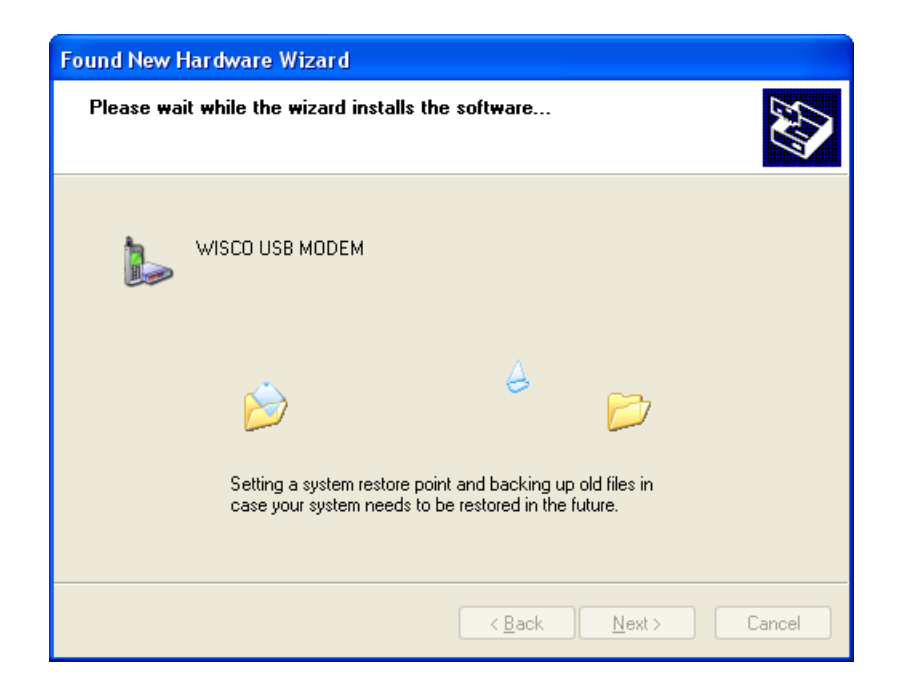

WisSMS version 1.2

Page 7 of 20

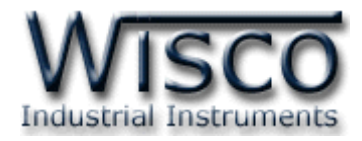

รอสักครู่จะมีหน้าต่าง "Completing the Found New Hardware Wizard" ขึ้นมาให้

| กด | ป่ม |  |
|----|-----|--|

Finish

เสร็จสิ้นการติดตั้ง Driver Wisco USB Wireless CPU

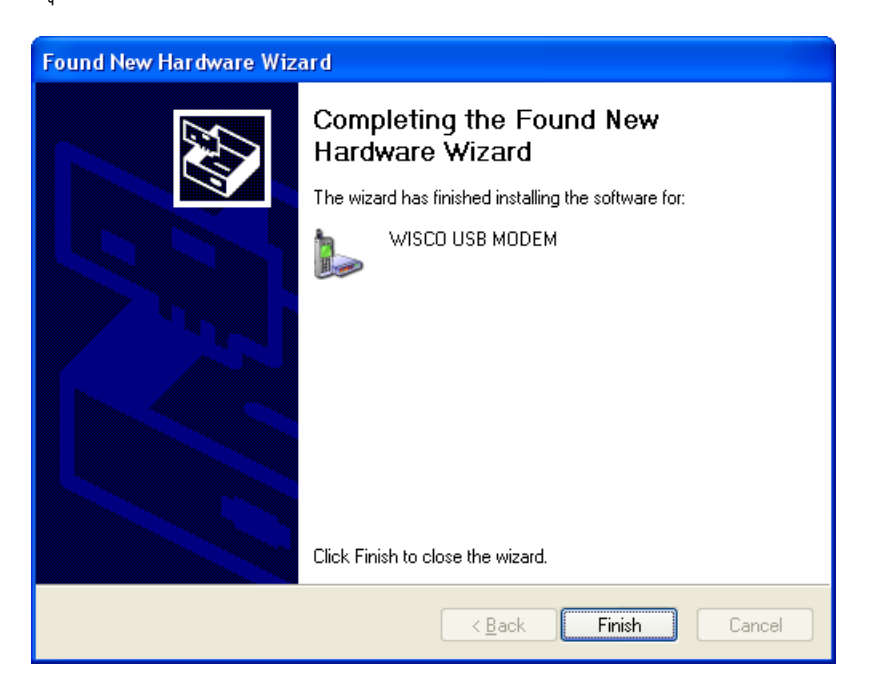

# 1.2 วิธีการติดตั้งโปรแกรม WisSMS

์ โปรแกรม WisSMS สามารถหาได้จาก 2 แหล่ง ดังนี้

เว็บไซต์ของทางบริษัท <u>www.wisco.co.th/download.html</u>

(WisSMS\_Setup\_v1\_2.exe)

- ♦ ใน CD ที่มากับ RC30 การลงโปรแกรมมีขั้นตอนดังนี้
  - ≻ ใส่ CD ลงใน CD/DVD-ROM
  - > เปิดไฟล์ชื่อ WisSMS\_Setup\_v1\_2\_Full.exe

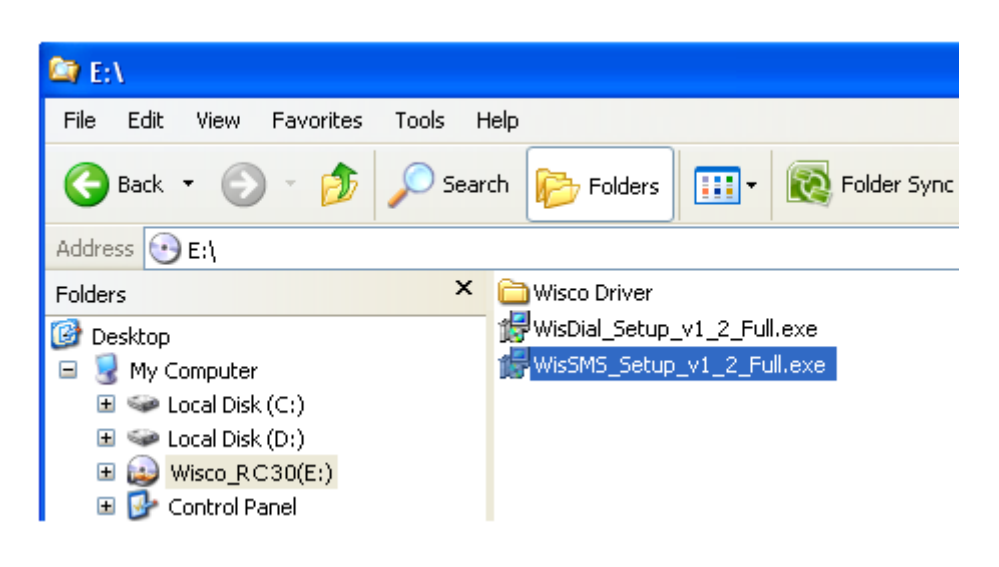

#### Page 8 of 20

#### WisSMS version 1.2

บริษัท วิศณุและสุภัค จำกัด 102/111-112 หมู่บ้านสินพัฒนาธานี ถนนเทศบาลสงเคราะห์ แขวงลาดยาว เขตจตุจักร กรุงเทพฯ 10900

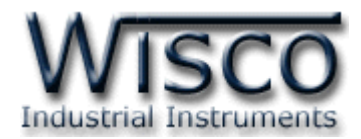

ถ้าเครื่องคอมพิวเตอร์ที่ยังไม่ได้ติดตั้ง "Crystal Reports" จะปรากฏหน้าต่างติดตั้ง ดังรูป

| 🐻 WisSMS 1. 2 Setup                                                                                                    |      |
|----------------------------------------------------------------------------------------------------|------|
| For the following components:                                                                                                    |      |
| Crystal Reports for .NET Framework 2.0                                                                                                    |      |
| Please read the following license agreement. Press the page down key to see the rest of the agreement.                                                                                                    |      |
| CRYSTAL REPORTS FOR MICROSOFT VISUAL STUDIO 2005 ILICENSE AGREEMENT                                                                                                    |      |
| IMPORTANT-READ CAREFULLY: THIS IS A LEGAL<br>AGREEMENT BETWEEN YOU AND BUSINESS OBJECTS<br>SOFTWARE LIMITED ("BUSINESS OBJECTS")<br>FOR THE BUSINESS OBJECTS SOFTWARE PRODUCT<br>IDENTIFIED ABOVE, WHICH MAY INCLUDE COMPUTER<br>SOFTWARE, ASSOCIATED MEDIA, PRINTED<br>MATERIALS AND ONLINE OR ELECTRONIC DOCUMENTATION |      |
| View EULA for printing                                                                                                    |      |
| Do you accept the terms of the pending License Agreement?                                                                                                    |      |
| If you choose Don't Accept, install will close. To install you must accept this agreement.                                                                                                    |      |
| Accept                                                                                                    |      |
| ให้ทำการติดตั้ง "Crystal Reports" ก่อน โดยการกดป่ม 📃 🖉                                                                                                    | cept |

เมื่อหน้าต่างติดตั้งโปรแกรมแสดงขึ้นมาให้คลิกปุ่ม 🛄 🔜 ไปเรื่อยๆจนกระทั่งสิ้นสุดการติดตั้ง

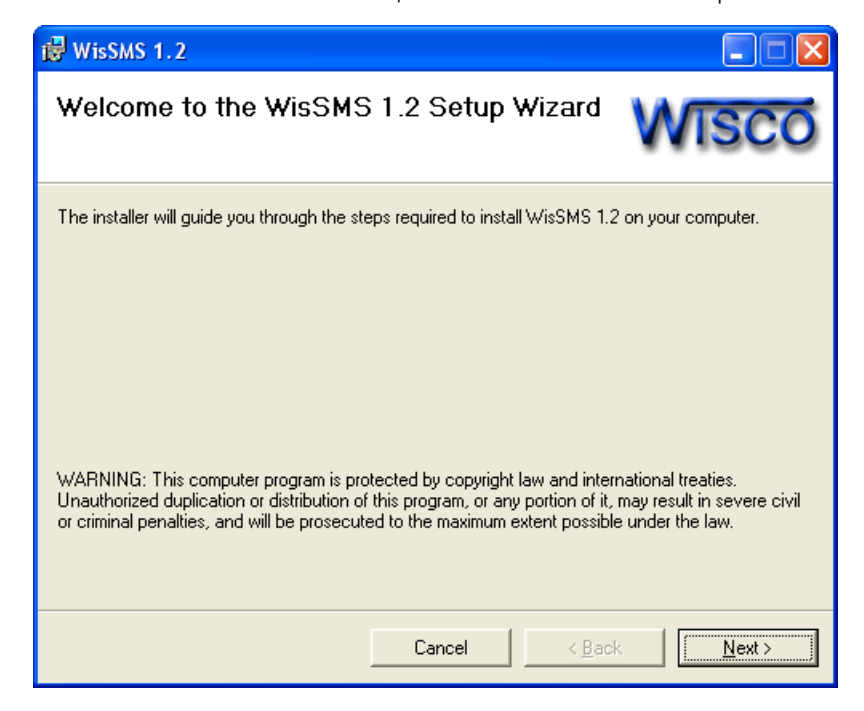

WisSMS version 1.2

Page 9 of 20

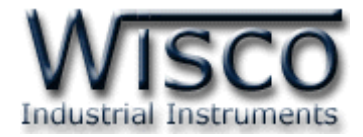

<u>Y</u>es

โปรแกรมที่ติดตั้งแล้วโดยปกติจะอยู่ในกลุ่มของ Program Files ดังนี้

[Windows Drive] > Program Files > Wisco > WisSMS > WisSMS 1.2

และ shortcut ที่ใช้เปิดโปรแกรม WisSMS จะอยู่ใน Programs Group ดังนี้

```
Start > All Programs > Wisco > Wisco RC30 > WisSMS 1.2
```

#### 1.3 วิธีการลบโปรแกรม WisSMS

เลือกที่ start -> All Programs -> Wisco -> Wisco RC30 -> Uninstall

WisSMS 1.2

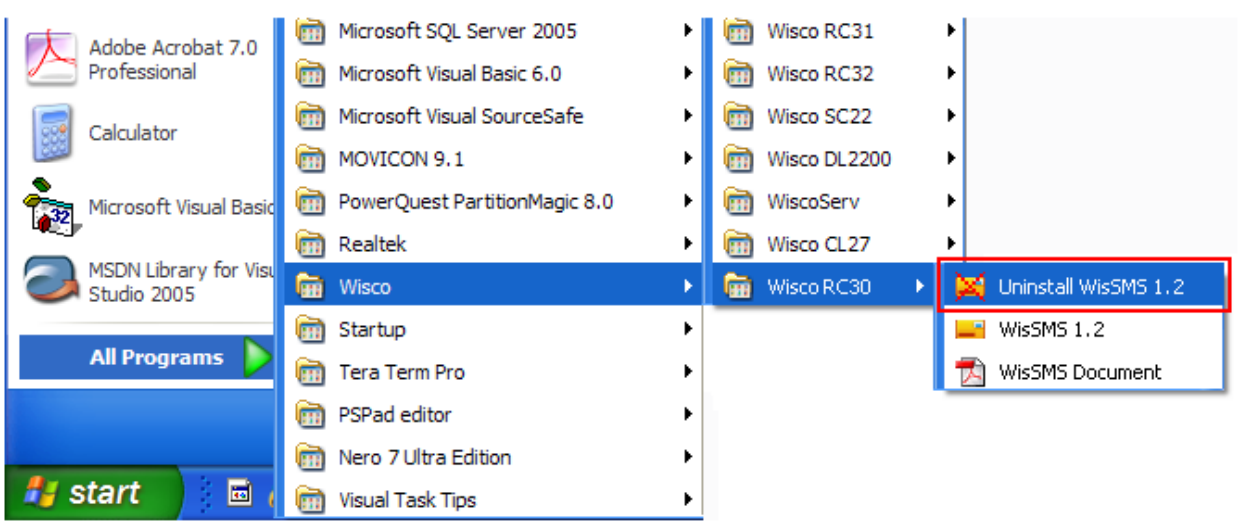

➤ จะปรากฏหน้าต่างให้ยืนยันการลบโปรแกรมออกจากระบบ คลิกปุ่ม

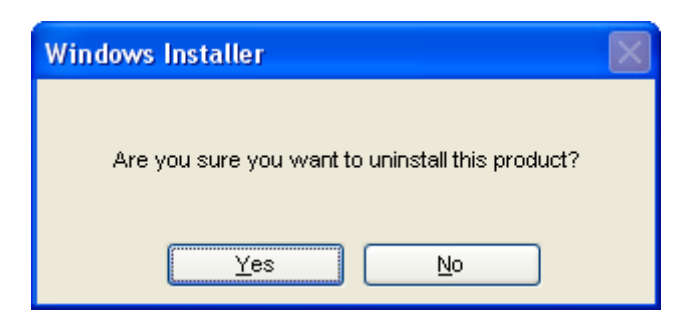

รอสักครู่ Windows จะทำการลบโปรแกรมออกจากระบบ

Page 10 of 20

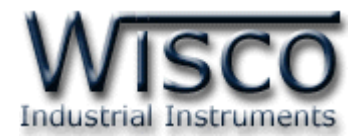

# 1.4 วิธีการเปิดใช้งานโปรแกรม WisSMS

เปิดโปรแกรมโดยไปที่ start -> All Programs -> Wisco -> Wisco RC30 ->

WisSMS 1.2 จะปรากฏหน้าต่างของโปรแกรม WisSMS 1.2

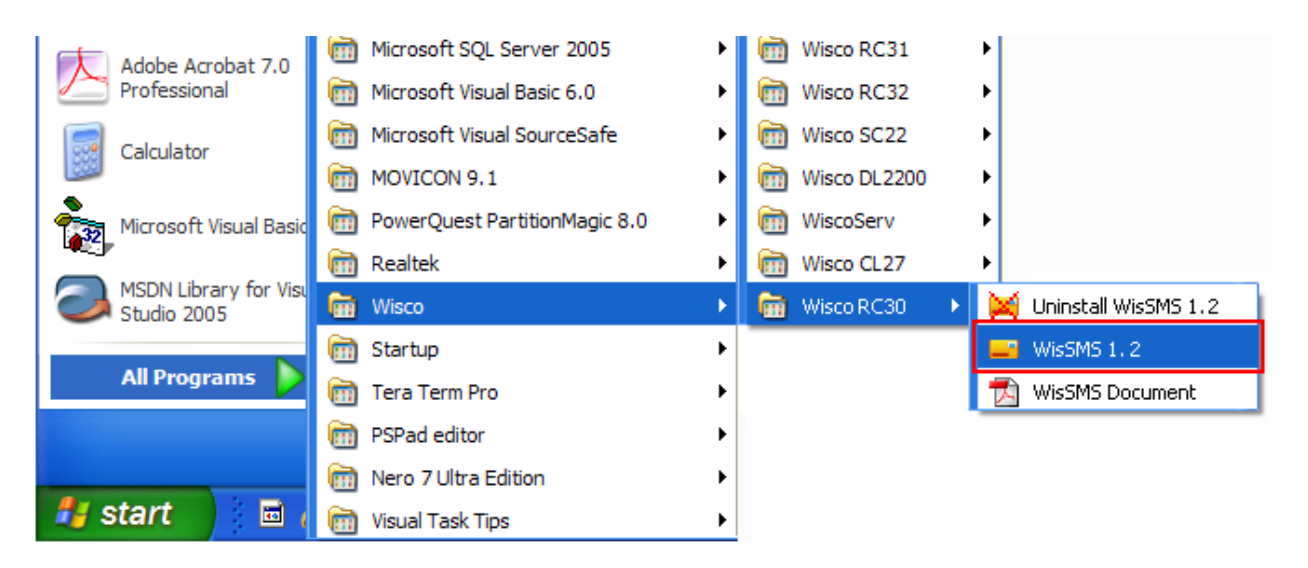

| WisSMS                                          |        |
|-------------------------------------------------|--------|
| Eile Communication Alarm Help                   |        |
| 🗄 🔚 Import 🛛 🗮 Export 🛛 🚰 View Data 🛛 🌋 Connect |        |
| 🧐 InActive Data Path 🛤                          | Browse |
| Message Recipient                               |        |
| DateTime Sender Message                         |        |
|                                                 |        |
|                                                 |        |
|                                                 |        |
|                                                 |        |
|                                                 |        |
|                                                 |        |
|                                                 | .:     |

WisSMS version 1.2

Page 11 of 20

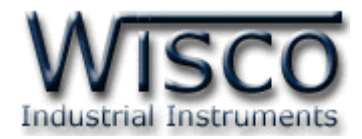

# 2. หน้าต่างหลักของโปรแกรม WisSMS

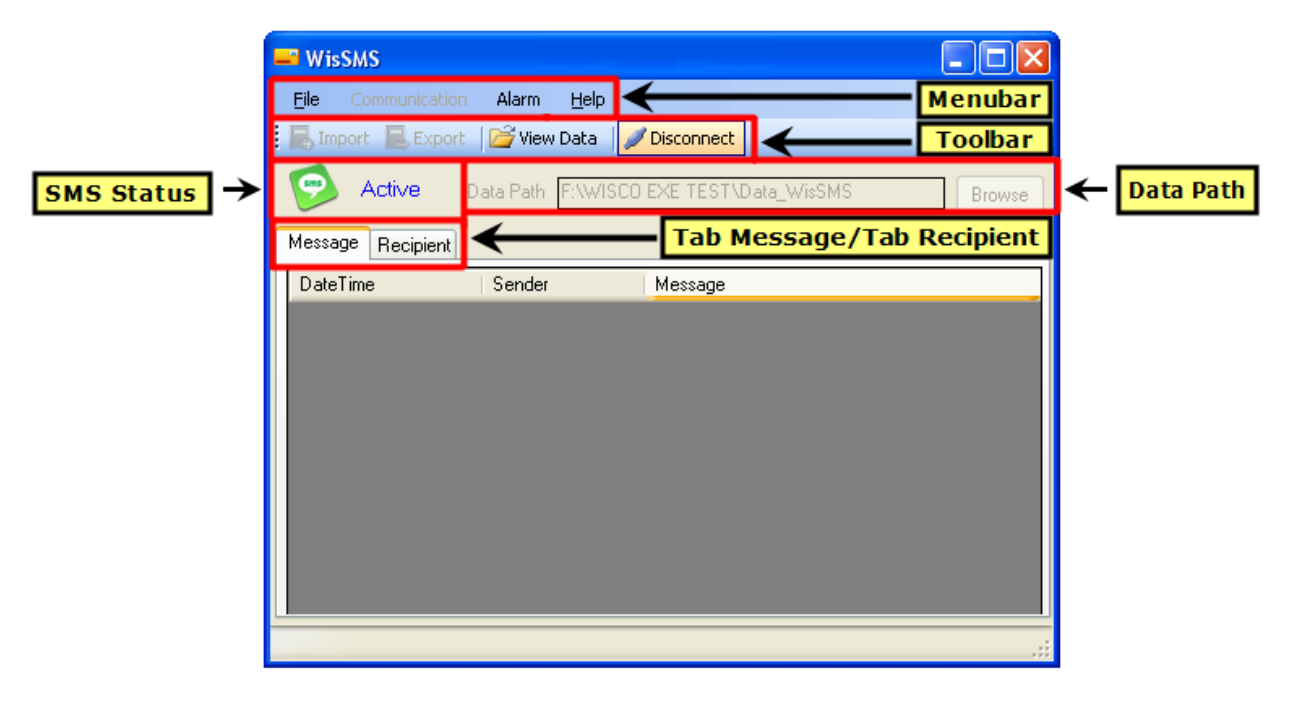

# 3. วิธีการเชื่อมต่อ RC30 กับโปรแกรม WisSMS

การเชื่อมต่อ RC30 กับโปรแกรม WisSMS มี 2 วิธี ได้แก่ Serial Port และ USB Port เลือกที่

Menubar -> Communication -> Setup จะปรากฏหน้าต่าง "Setting Connection" ดังรูป

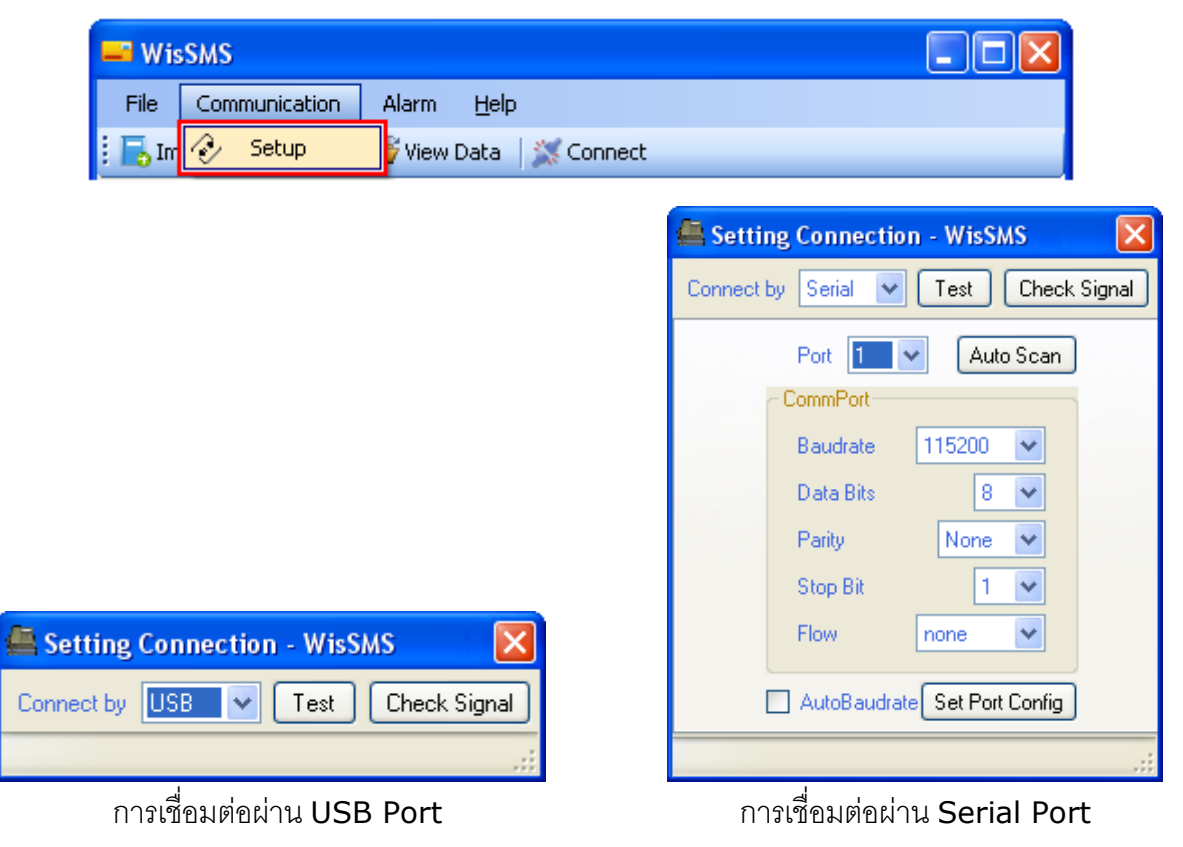

#### WisSMS version 1.2

#### Page 12 of 20

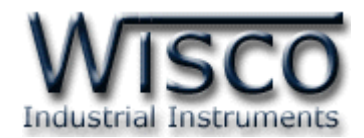

# 3.1 หน้าต่าง Setting Connection ที่เชื่อมต่อผ่าน USB Port

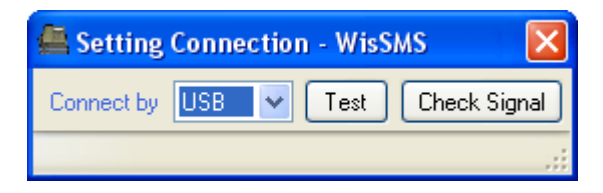

ส่วนประกอบ มีดังนี้

- Connect by เลือกรูปแบบการเชื่อมต่อ
- ปุ่ม Test ใช้สำหรับทดสอบการเชื่อมต่อระหว่างโปรแกรมกับ RC30 ถ้าสามารถเชื่อมต่อ

ได้จะปรากฏข้อความดังรูป (ก่อนกดปุ่ม Test จะต้องใส่ SIM Card ทุกครั้ง)

| Test Mo | dule - WisSMS | × |
|---------|---------------|---|
| ٩       | SIM OK.       |   |
|         | ОК            |   |

ปุ่ม Check Signal ใช้สำหรับตรวจสอบความแรงของสัญญาณโทรศัพท์

| Check Signal  |
|---------------|
| ₹             |
| Level: 86.7 % |
| ОК            |

โดยแสดงความแรงของสัญญาณโทรศัพท์เป็นเปอร์เซ็นต์ และขีดของระดับสัญญาณโทรศัพท์

(ระดับสัญญาณสูงสุดมี 5 ขีด)

WisSMS version 1.2

Page 13 of 20

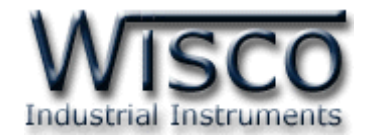

3.2 หน้าต่าง Setting Connection ที่เชื่อมต่อผ่าน Serial Port

| 🚔 Setting Connection | n - WisSMS 🛛 🔀    |
|----------------------|-------------------|
| Connect by Serial 💌  | Test Check Signal |
| Port 1               | Auto Scan         |
| - CommPort           |                   |
| Baudrate             | 115200 💌          |
| Data Bits            | 8 🕶               |
| Parity               | None 🔽            |
| Stop Bit             | 1 💌               |
| Flow                 | none 😽            |
| AutoBaudrate         | Set Port Config   |
|                      |                   |
|                      |                   |

ส่วนประกอบ มีดังนี้

- Connect by เลือกรูปแบบการเชื่อมต่อ
- > Port เลือกพอร์ตที่ใช้ในการเชื่อมต่อ
- Baudrate กำหนดความเร็วในการสื่อสาร 4800, 9600, 19200, 38400, 57600, 115200 (Default Baud Rate Auto Baudrate)
- > Data Bits กำหนดความยาวของข้อมูล (8,7)
- > Parity กำหนด Parity Bits (None, Odd, Even)
- > Stop Bit กำหนดจำนวน Stop Bits (1,2)
- Flow พอร์ตที่ต้องการติดต่อ (none, hardware)
- > AutoBaudrate เปิดใช้งานโหมด AutoBaudrate
- ปุ่ม Test ใช้สำหรับทดสอบการเชื่อมต่อระหว่างโปรแกรมกับ RC30
- > ปุ่ม Check Signal ใช้สำหรับตรวจสอบความแรงของสัญญาณโทรศัพท์
- ปุ่ม Auto Scan ค้นหา Module เมื่อไม่ทราบค่าการเชื่อมต่อ
- > ปุ่ม Set Port Config บันทึกการตั้งค่าทั้งหมดให้กับ RC30

#### Page 14 of 20

#### WisSMS version 1.2

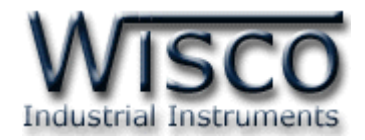

# 

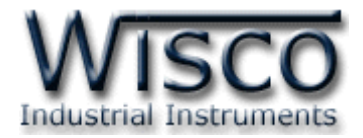

# 4. การใช้งาน Menu และ Toolbar

#### 4.1 เมนู File

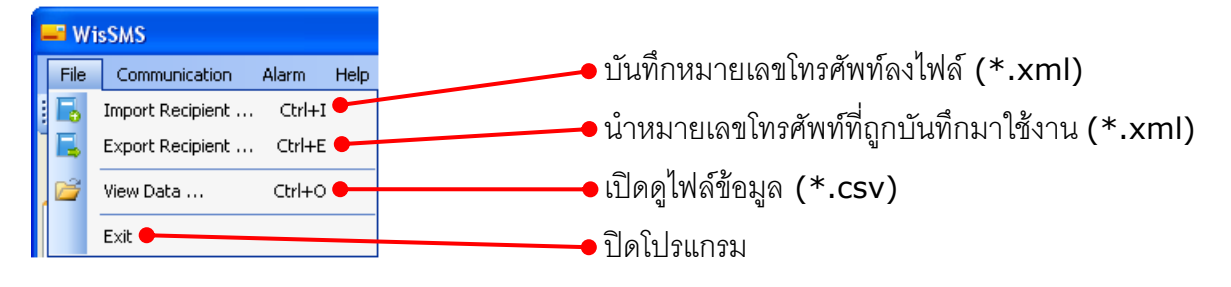

#### 4.2 เมนู Communication

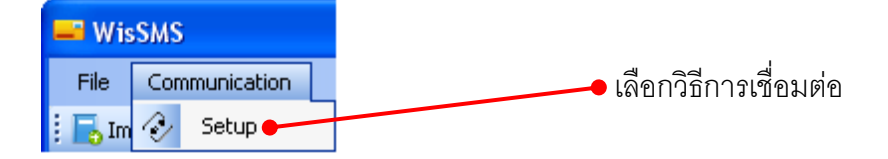

#### 4.3 เมนู Alarm

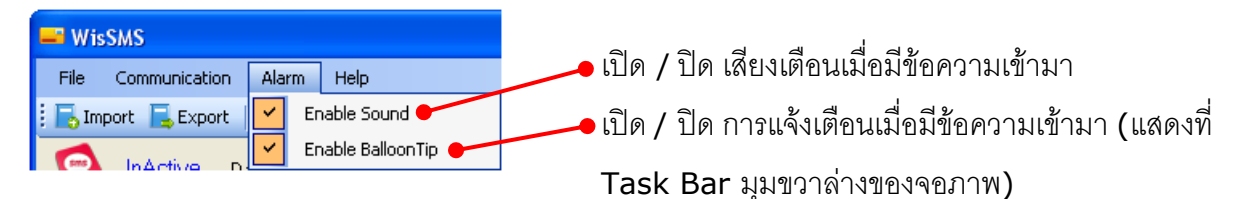

#### 4.4 เมนู Help

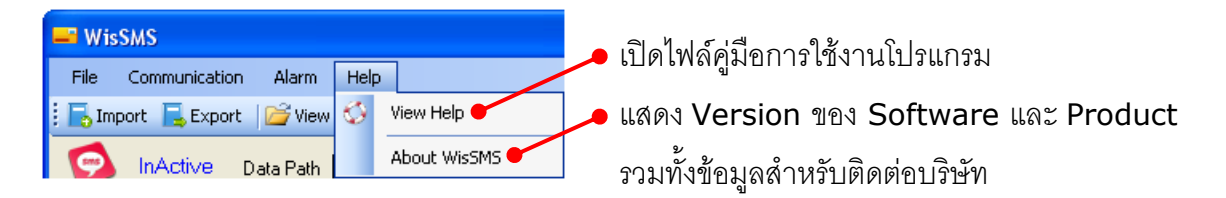

#### 4.5 Toolbar

🔚 🔚 Import 🛛 🖳 Export 🛛 🕍 View Data 🛛 💥 Connect

| > Import             | บันทึกหมายเลขโทรศัพท์ลงไฟล์ (*.xml)           |
|----------------------|-----------------------------------------------|
| > Export             | นำหมายเลขโทรศัพท์ที่ถูกบันทึกมาใช้งาน (*.xml) |
| > View Data          | เปิดไฟล์ข้อมูล (*.csv)                        |
| > Connect/Disconnect | ทำการเชื่อมต่อหรือยกเลิกการเชื่อมต่อ          |

#### Page 16 of 20

WisSMS version 1.2

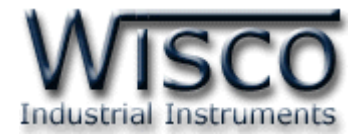

# 5. การเลือกที่เก็บข้อมูล

# มีขั้นตอนดังนี้

ОK

1.) กดปุ่ม Browse จากหน้าต่างหลัก(ต้องเลือกที่เก็บข้อมูลก่อนทำการเชื่อมต่อทุกครั้ง)

| wisSMS                                           |        |
|--------------------------------------------------|--------|
| Eile Communication Alarm <u>H</u> elp            |        |
| 🗄 🔚 Import 🛛 📑 Export 🛛 🚰 View Data 🛛 🎇 Connect  |        |
| InActive Data Path F:\WISCO EXE TEST\Data_WisSMS | Browse |

2.) จะปรากฏหน้าต่าง "Browse For Folder"

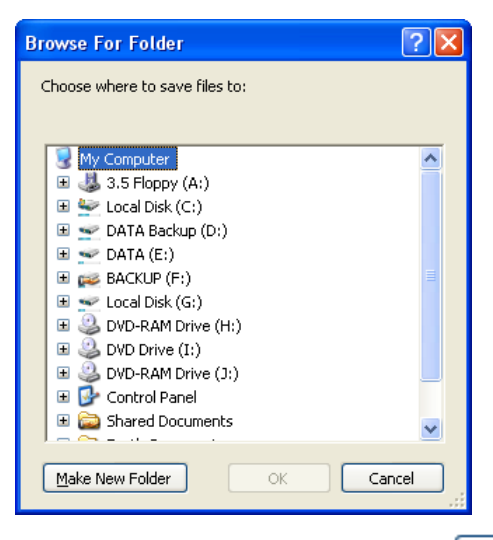

3.) เลือกที่เก็บข้อมูลหรือสร้างโฟลด์เดอร์ใหม่โดยการกดปุ่ม Make New Folder และกดปุ่ม

| Browse For Folder              |
|--------------------------------|
| Choose where to save files to: |
|                                |
| 🛅 Data_ML28 🔨                  |
| Data_WisSMS                    |
| DL2200 Data                    |
| 🚞 DL2200 v1.0 exe              |
| 🚞 DL2200 v2.1                  |
| 🗀 DLM Config Files 📃           |
| 🚞 DLM Data Files               |
| 🚞 DO2000                       |
| 🗉 🧰 Document                   |
| 🗉 🧰 DP24-Utility 1.0           |
| 🗀 Example 🔍 🗸                  |
| < ~··· > >                     |
|                                |
| Make New Folder OK Cancel      |

เมื่อมีข้อความเข้ามาโปรแกรมจะบันทึกข้อความนั้นลงในโฟลด์เดอร์ที่ระบุนี้ บันทึกลงไฟล์ (\*.csv) และชื่อของไฟล์จะเป็นวันที่ปัจจุบัน

WisSMS version 1.2

Page 17 of 20

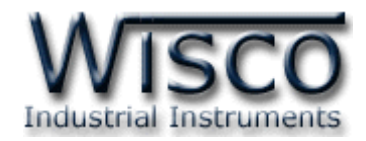

#### 6. Tab Message

| - | WisSM                                                 | s              |                    |                  |          |
|---|-------------------------------------------------------|----------------|--------------------|------------------|----------|
|   | <u>F</u> ile Co                                       | mmunication    | Alarm <u>H</u> elp |                  |          |
| ł | 📙 Import                                              | Export         | 🚰 View Data 🛛 🌽    | Disconnect       |          |
|   | Active Data Path F:\WISCO EXE TEST\Data_WisSMS Browse |                |                    |                  |          |
| ſ | Message                                               | Recipient      |                    |                  |          |
| ľ | DateTime                                              |                | Sender             | Message          | <b>T</b> |
|   | 30/4/201                                              | 0 10:15:11     | 6686009>>>>>       | RC37:On To Off 1 |          |
|   | 30/4/201                                              | 0 10:12:51     | 6686009>>>>>       | RC37:Off To On 1 |          |
|   |                                                       |                |                    |                  |          |
|   |                                                       |                |                    |                  |          |
|   |                                                       |                |                    |                  |          |
|   |                                                       |                |                    |                  |          |
|   |                                                       |                |                    |                  |          |
|   |                                                       |                |                    |                  |          |
| L |                                                       |                |                    |                  |          |
| S | uccessful. :                                          | Save File comp | lete.              |                  |          |

จะแสดงข้อความที่ถูกส่งมาจาก GSM Alarm RC37 จะแสดง วัน/เดือน/ปี, เวลา, เบอร์ โทรศัพท์ที่ส่งข้อความและข้อความที่ถูกส่งเข้ามา เมื่อมีข้อความเข้ามาจะมีเสียงแจ้งเตือนผ่านทาง เครื่องคอมพิวเตอร์ (ต้องทำการเชื่อมต่อกับเครื่องคอมพิวเตอร์ตลอดเวลา)

#### 7. Tab Recipient

| wisSMS                                           |        |  |  |  |
|--------------------------------------------------|--------|--|--|--|
| Eile Communication Alarm Help                    |        |  |  |  |
| 🔚 Import 🛛 📙 Export 🛛 🚰 View Data 🛛 💥 Connect    |        |  |  |  |
| InActive Data Path F:\WISCO EXE TEST\Data_WisSMS | Browse |  |  |  |
| Number Telephone Number                          | Remove |  |  |  |
| 1 6681076****                                    |        |  |  |  |
| 2 6686003****                                    |        |  |  |  |
|                                                  |        |  |  |  |
|                                                  |        |  |  |  |
|                                                  |        |  |  |  |
|                                                  |        |  |  |  |
|                                                  |        |  |  |  |
| Recipient number 6686003***                      | \dd    |  |  |  |
| Successful. Save File complete.                  |        |  |  |  |

กำหนดหมายเลขโทรศัพท์ที่ต้องการให้ WisSMS รับข้อความ ดังนี้

Page 18 of 20

#### WisSMS version 1.2

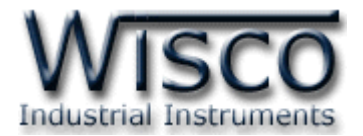

1.) เลือก Tab Recipient (ต้องกำหนดหมายเลขโทรศัพท์ก่อนทำการเชื่อมต่อทุกครั้ง)

| Message | ecipient         |        |
|---------|------------------|--------|
| Number  | Telephone Number | Remove |
| 1       | 6681076>>>>>     |        |
| 2       | 6686009>>>>>     |        |

 กำหนดหมายเลขโทรศัพท์ที่ต้องการในช่อง "Recipient number" ใส่เบอร์โทรศัพท์ที่ใช้ ระหว่างประเทศ คือ รหัสประเทศตามด้วยเบอร์โทรปกติเท่านั้น เช่น เบอร์ 081076xxxx ให้

#### ใส่เป็น 6681076xxxx

|     | Recipient number | 6681076                   | Add |
|-----|------------------|---------------------------|-----|
| 3.) | กดปุ่ม 🔼 Add     | เพื่อเพิ่มหมายเลขโทรศัพท์ |     |
| 4.) | ถ้าต้องการลบหม   | มายเลขโทรศัพท์ให้กดปุ่ม 🦲 |     |

| Message | Recipient |            |        |
|---------|-----------|------------|--------|
| Number  | Teleph    | one Number | Remove |
| 1       | 668107    | ****       |        |

# 8. วิธีการเปิดไฟล์ข้อมูล

มีขั้นตอนดังนี้

1.) เลือกเมนู File --> View Data หรือกดปุ่ม 😂 View Data ที่ Toolbar

| 📟 WisSMS              |                        |  |
|-----------------------|------------------------|--|
| Eile Communication    | Alarm <u>H</u> elp     |  |
| 🗄 🔚 Import 🛛 📃 Export | 🚰 View Data  🚿 Connect |  |

2.) เลือกไฟล์ที่ต้องการดูข้อมูล(\*.csv) และกดปุ่ม 🛄 💷

| Open                   |                                                                                    |                      |   |   |   |   |   | ? 🛛          |
|------------------------|------------------------------------------------------------------------------------|----------------------|---|---|---|---|---|--------------|
| Look jn:               | 🗀 Data_WisSMS                                                                      | 3                    | * | G | ø | Þ | • |              |
| My Recent<br>Documents | <ul> <li>2010-04-28.csv</li> <li>2010-04-30.csv</li> <li>2010-05-06.csv</li> </ul> | 2                    |   |   |   |   |   |              |
| Desktop                |                                                                                    |                      |   |   |   |   |   |              |
| My Documents           |                                                                                    |                      |   |   |   |   |   |              |
| My Computer            |                                                                                    |                      |   |   |   |   |   |              |
| <b></b>                | File <u>n</u> ame:                                                                 | 2010-05-06.csv       |   |   |   | * | ] | <u>O</u> pen |
| My Network             | Files of type:                                                                     | Data Files ( *.csv ) |   |   |   | * | ] | Cancel       |

WisSMS version 1.2

Page 19 of 20

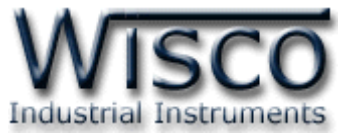

| View Data - WisSMS                                                                                                 |                                                                                                    |                                                         |
|----------------------------------------------------------------------------------------------------|----------------------------------------------------------------------------------------------------|---------------------------------------------------------|
| 🔒 🖪 н 🔸 н                                                                                                    | -+14 14 ≥                                                                                                    |                                                         |
| Main Report                                                                                                    |                                                                                                    |                                                         |
| Date/Time<br>6/5/2010 16:09:44<br>6/5/2010 16:09:49<br>6/5/2010 16:40:45<br>6/5/2010 16:40:50<br>6/5/2010 16:40:55 | Sender         Message           66860094172         RC37: Off T           66860094172         RC37: Off T           66860094172         RC37: Off T           66860094172         RC37: Off T           66860094172         RC37: Off T           66860094172         RC37: Off T           66860094172         RC37: Off T           66860094172         RC37: Off T           66860094172         RC37: Off T | Fo On 1<br>Fo Off 1<br>Fo Off 4<br>Fo Off 4<br>Fo Off 7 |
| 6/5/2010 16:41:01<br>6/5/2010 16:41:06                                                                             | 66860094172 RC37: Off T<br>66860094172 RC37: On T                                                                                                    | Fo On 7<br>Fo Off 7                                     |
| Current Page No.: 1                                                                                                | Total Page No.: 1                                                                                                    | Zoom Factor: 100%                                       |

3.) สามารถแปลงไฟล์ข้อมูลให้เป็นไฟล์สกุล pdf, xls, doc, rtf โดยการกดปุ่ม 💼

| View Data - WisSMS |       |  |  |  |
|--------------------|-------|--|--|--|
| æ                  | 🗂 K 🔳 |  |  |  |
| Main Report        |       |  |  |  |

จะปรากฏหน้าต่าง "Export Report" ทำการตั้งชื่อไฟล์และเลือกสกุลไฟล์ที่ต้องการ โดยการกดปุ่ม

|     | File name:    | ×                                                                                                    | Save   |
|-----|---------------|----------------------------------------------------------------------------------------------------|--------|
|     | Save as type: | Crystal Reports (*.rpt)                                                                                                    | Cancel |
|     |               | Crystal Reports (*.rpt)<br>Adobe Acrobat (*.pdf)<br>Microsoft Excel (*.xls)<br>Microsoft Excel Data Only (*.xls)<br>Microsoft Word (*.doc)<br>Rich Text Format (*.rtf) |        |
|     | บันทึกข้อมู   |                                                                                                    |        |
| 4.) | สามารถพิมพ์   | ข้อมูลโดยการกดปุ่ม 🍊                                                                                                    |        |

#### Edit: 20/09/2011

Page 20 of 20

WisSMS version 1.2

บริษัท วิศณุและสุภัค จำกัด 102/111-112 หมู่บ้านสินพัฒนาธานี ถนนเทศบาลสงเคราะห์ แขวงลาดยาว เขตจตุจักร กรุงเทพฯ 10900

โทร. (02)591-1916, (02)954-3280-1, แฟกซ์ (02)580-4427, <u>www.wisco.co.th</u>, อีเมล์ <u>info@wisco.co.th</u>